<complex-block><complex-block>

On our website choose "pagoPA payments."

On the following page, please select the Public Administration for which you must make the payment (you might find the correct name of the public administration on your bill / fine):

| Paym                | Payment payment portal of South Tyrol  |                                         |                        |                    |                           |   |  |  |
|---------------------|----------------------------------------|-----------------------------------------|------------------------|--------------------|---------------------------|---|--|--|
| Home<br>Home        | Payments with Cod<br>Papapa            | e of Payment payments<br>pagoPA         | Receipts of<br>payment | Excerpt<br>account | Assistance and assistance |   |  |  |
| Home Home           | / Payment payments                     | pagoPA                                  |                        |                    |                           |   |  |  |
| Paym                | ent payn                               | nents pagoPA                            |                        |                    |                           |   |  |  |
| South Tyre          | ol Riscossioni Spa                     | Digitare l'ente creditore o il servizio | o da pagare            |                    |                           | Q |  |  |
| Sanitary Fa         | arm of South Tyrol<br>rsity of Bolzano | Services and se                         | rvices and             |                    |                           |   |  |  |
| Autonomo<br>Bolzano | ous Province of                        | Select or enter at least on             | e creditor body to     | view the related   | d services                |   |  |  |
| the Claudia         | ana Provincial School                  |                                         |                        |                    |                           |   |  |  |
| SELECTION OF        | THE ENTE<br>alities                    |                                         |                        |                    |                           |   |  |  |
| Compreh<br>Communit | iensorial<br>ies<br>onal orders        |                                         |                        |                    |                           |   |  |  |

If you can't find the public administration you are searching for, you can either:

1. type in their name (on the line where there's the magnifying glas ): a dropdown menu will automatically appear – Please note: in this case you will see all the payment services that the searched organization offers, so pay attention while choosing the one you are interested in (ex. Administrative fine, reimbursement, caution, payment with a pagoPA-Code etc.)

| Home Home // Payment payments Payment paym | nents pagoPA                                                                                   |
|--------------------------------------------|------------------------------------------------------------------------------------------------|
| South Tyrol Riscossioni Spa                |                                                                                                |
| Sanitary Farm of South Tyrol               | ACP - Agenzia contratti pubblici   Escussione garanzia definitiva o provvisoria                |
| Free University of Bolzano                 | ACP - Agenzia contratti pubblici   Rimborso costo di riproduzione documenti (diritti di copia) |
| Autonomous Province of                     | ACP - Agenzia contratti pubblici   Sanzioni e penali nell'ambito di gare di appalto            |
| Bolzano                                    | ASSE - Agenzía sviluppo sociale ed economico   Codice Avviso Pagamento pagoPA                  |
| the Claudiana Provincial School            | ASSE - Agenzia sviluppo sociale ed economico   Pagamenti cooperative                           |
| SELECTION OF THE ENTE                      | ASSE - Agenzia sviluppo sociale ed economico   Pagamenti detrazioni fiscali                    |
| <ul> <li>Municipalities</li> </ul>         | ASSE - Agenzia sviluppo sociale ed economico   Pagamenti diversi                               |
| - Comprehensorial                          | Agenzia Demanio Provinciale   Cauzioni per conce <b>ss</b> ioni                                |
| Communities  - Professional orders         | Agenzia Demanio Provinciale   Conce <b>ss</b> ioni                                             |

2. Click on the last voice of the menu "Other entities" and look for the one you are interested in.

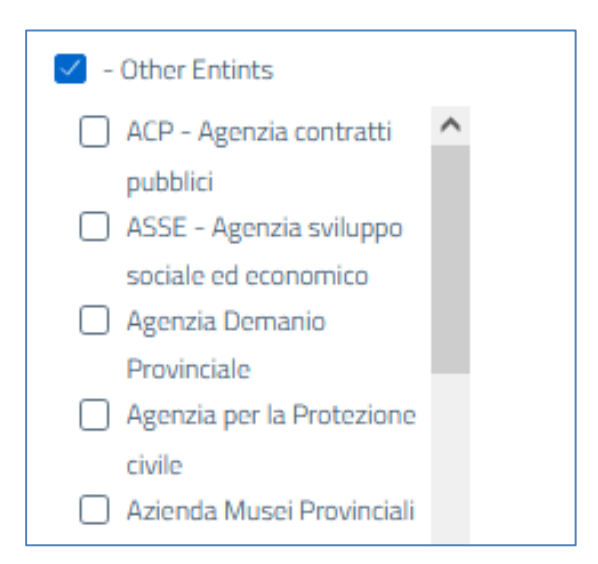

Once you have selected the public administration, you will be required to select the specific type of payment that you have to make.

Here is an example of the two most common payment types:

• **"Payment with a pagoPA payment code**": with this option you can pay if you have received a "payment notification" from a public administration.

|         | Home<br>Home                                        | Payments with Code<br>Papapa                   | of Payment payments<br>pagoPA                                      | Receipts of Ex<br>payment ac                               | xcerpt Assistance and<br>ccount assistance                                    |  |
|---------|-----------------------------------------------------|------------------------------------------------|--------------------------------------------------------------------|------------------------------------------------------------|-------------------------------------------------------------------------------|--|
| E       | Free University                                     | ity of Bolzano                                 | Services and se                                                    | rvices and                                                 |                                                                               |  |
|         | Autonomous<br>Bolzano<br>the Claudiana              | Province of<br>a Provincial School             | Free University of Bolzano<br>Cautions                             | Free University of Bolzano Donations                       | Free University of Bolzano Funding and financing                              |  |
| si<br>( | ELECTION OF TH                                      | IE ENTE                                        | Рау                                                                | Par                                                        | y Pay                                                                         |  |
|         | - Comprehen Communities - Professiona Residences fi | isorial<br>;<br>al orders<br>or Seniors - APSP | Free University of Bolzano<br>Credit Notes                         | Free University of Bolzano<br>Payments with<br>pagoPA code | Free University of Bolzano<br>Restitution of EU<br>mobility grant             |  |
|         | German scho                                         | iols<br>thools                                 | Рау                                                                | Par                                                        | y Pay                                                                         |  |
|         | Ladine Schoo                                        | ls<br>al schools<br>ts                         | Free University of Bolzano<br>Restitution of unibz<br>mobility bag | Free University of Bolzano<br>Refunds of the staff         | Free University of Bolzano<br>Repayments of<br>expenses from third<br>parties |  |

In this case you are only required to enter the "pagoPA payment code" and then click on "next":

| Home<br>Home           | Payments with Code of<br>Papapa | Payment payments<br>pagoPA | Receipt<br>paymei | rs of<br>nt | Excerpt<br>account | Assistance and assistance |
|------------------------|---------------------------------|----------------------------|-------------------|-------------|--------------------|---------------------------|
| Paym                   | nent paymen                     | ts pagoPA                  |                   |             |                    |                           |
| Payment to t<br>unibzz | he institution:                 |                            |                   |             |                    |                           |
| For the service        | ce:<br>with pagoPA code         |                            |                   |             |                    |                           |
| r dymenes              | with pager A code               |                            |                   |             |                    |                           |
| Fields with an         | n asterisk (*) are required     |                            |                   |             |                    |                           |
| Data pay               | /ment                           |                            |                   |             |                    |                           |
|                        |                                 |                            |                   |             |                    |                           |
|                        |                                 |                            |                   |             | of the             | Euro ,                    |
| in the name of:        |                                 |                            |                   |             |                    |                           |
| unibz                  |                                 |                            |                   |             |                    |                           |
| _                      |                                 | _                          |                   |             |                    |                           |
| Code Notice            | Payment payment - Payment N     | o. *                       |                   |             |                    |                           |
| Data with ast          | erisk (*) is mandatory          |                            |                   |             |                    |                           |
|                        |                                 |                            |                   |             |                    |                           |
|                        |                                 |                            |                   |             |                    | Next                      |

• The second common type of payment is a payment in which the public administration hasn't provided you with a "pagoPA payment code". Also known as **spontaneous payment.** 

In such cases you will have to fill in a form with all the payment information required and then click on "next":

| Home<br>Home    | Payments with Code of<br>Papapa | Payment payments<br>pagoPA       | Receipts of<br>payment | Excerpt<br>account | Assistance and assistance |
|-----------------|---------------------------------|----------------------------------|------------------------|--------------------|---------------------------|
|                 |                                 | _                                | -                      | of E               | uro* ,                    |
| in the name of: |                                 |                                  | _                      |                    |                           |
| Libera Unive    | rsità di Bolzano                |                                  |                        |                    |                           |
| Causal *        |                                 | insert here the pa<br>nr., etc.) | ayment motiv           | ation/ purpo       | ose (bill nr, fine        |
| Personal        | data                            |                                  |                        |                    |                           |
| Are you living  | abroad?                         |                                  |                        | If you don         | t have an                 |
| O Yes, it'      | No                              |                                  |                        | Italian Tax        | Code please               |
|                 |                                 |                                  |                        | type "anor         | nimo" here                |
| Surname or S    | Social Reason *                 | Name                             |                        | Tax Code or VAT    | number                    |
|                 |                                 |                                  |                        |                    |                           |
| Province *      | The municipality *              |                                  |                        |                    |                           |
| Select          | ✓ Select                        | •                                | Street and No. *       |                    |                           |
|                 |                                 |                                  |                        |                    |                           |
|                 |                                 |                                  |                        |                    |                           |
| Fields with ast | terisk (*) are required         |                                  |                        |                    |                           |
|                 |                                 |                                  |                        |                    |                           |
|                 |                                 |                                  |                        |                    | Next                      |

Once you have entered all the required information, going forward, you will see a summary of the payment information.

If everything is correct click on "Add to cart" and proceed with the payment:

| Home<br>Home                     | Payments with Code of<br>Papapa        | Payment payments<br>pagoPA     | Receipts of<br>payment           | Excerpt<br>account | Assistance and<br>assistance |
|----------------------------------|----------------------------------------|--------------------------------|----------------------------------|--------------------|------------------------------|
|                                  |                                        | _                              |                                  | of                 | the Euro                     |
|                                  |                                        |                                |                                  |                    |                              |
| in the name of:                  |                                        |                                |                                  |                    |                              |
| Libera Univer                    | rsità di Bolzano                       |                                |                                  |                    |                              |
|                                  |                                        |                                |                                  |                    |                              |
| Causal                           |                                        |                                |                                  |                    |                              |
| UNIVERSITY                       | INSCRIPTION: JOHN SMITH                |                                |                                  |                    |                              |
|                                  |                                        |                                |                                  |                    |                              |
| Performed                        | l from                                 |                                |                                  |                    |                              |
| Denomination                     |                                        |                                |                                  |                    |                              |
| SMITH JOHN                       |                                        |                                |                                  |                    |                              |
|                                  |                                        |                                |                                  |                    |                              |
| Street and N.                    |                                        |                                | City City                        |                    |                              |
| 1ST STREET                       | NR. 5 - LONDON                         |                                | GRAN BRETAGNA                    |                    |                              |
|                                  |                                        |                                |                                  |                    |                              |
| To proceed nov                   | w with payment, click on Add to        | Cart                           |                                  |                    |                              |
| -                                |                                        | man make a star a star a       | ale and the second second second |                    |                              |
| lo pay at a pag<br>dedicated APP | goPA counter (e.g. Banks, Post U<br>1. | frices, lobacco shops) or thro | ugn your nome banking or         | ra                 |                              |
| assistance All I                 |                                        |                                |                                  |                    | くと                           |
|                                  |                                        |                                |                                  |                    |                              |
|                                  |                                        | Back                           | Generate notice pagoP/           | A                  | Add to Cart                  |
|                                  |                                        |                                |                                  |                    |                              |

## Go on with the payment by clicking on Forward (Weiter/Avanti):

| Payment payment portal of South Tyrol <i>P</i> ayment <sub>Atto Adige</sub> |                                |                                          |               |                        |                    |                              |
|-----------------------------------------------------------------------------|--------------------------------|------------------------------------------|---------------|------------------------|--------------------|------------------------------|
| Home<br>Home                                                                | Payments with Code o<br>Papapa | of Payment payn<br>pagoPA                | nents         | Receipts of<br>payment | Excerpt<br>account | Assistance and<br>assistance |
| Home / Paymer                                                               | n <mark>t on Line</mark> Cart  |                                          |               |                        |                    |                              |
| List of pay                                                                 | ments Sponta                   | neous                                    |               |                        | Pavment            |                              |
| the Ente                                                                    | Fiscal code                    | Causal of the<br>payment                 | Amount<br>(€) |                        | TOTAL DOCUMENT     | rs 1                         |
| Free University<br>of Bolzano                                               | ANONYMOUS                      | UNIVERSITY<br>INSCRIPTION: JOHN<br>SMITH | 100.00        | R 🗍                    | AMOUNT             | € 100.00                     |
|                                                                             |                                |                                          | + A(          | dd new payment         |                    | Dack                         |

Now, before confirming and proceeding to the payment, you will have to enter your email address, to which you want to receive the payment confirmation receipt: Payment payment portal of South Tyrol CPayment

|               | Assistance an<br>assistance | Excerpt<br>account      | Receipts of<br>payment | Payment payments<br>pagoPA            | ments with Code of<br>apa | Home Pay<br>Home Pap                                       |
|---------------|-----------------------------|-------------------------|------------------------|---------------------------------------|---------------------------|------------------------------------------------------------|
|               |                             |                         |                        |                                       | <u>ine</u> Cart           | lome / Payment on I                                        |
|               | t                           | Payment                 | Amount                 | ns                                    | ieous Bulletii            | ist of Spontar                                             |
| 1             | N                           | PAYMENTS IN<br>PROGRESS | (€)                    | Causal                                | Fiscal code               | the Ente                                                   |
| € 100.00      |                             | AMOUNT                  | 100.00                 | UNIVERSITY INSCRIPTION:<br>JOHN SMITH | ANONYMOUS                 | Free University of<br>Bolzano                              |
| n payment     | ack Confirm p               | Back                    |                        |                                       |                           | a tha da a fina                                            |
| $\overline{}$ |                             |                         |                        |                                       | tification                | letnoas of no                                              |
| <b></b>       | - 1                         |                         | 1                      |                                       |                           | confirmation e-mail *                                      |
| n             | ack Confirm                 | Back                    |                        |                                       | tification                | Methods of no<br>confirmation e-mail *<br>e-mail@email.com |

After confirming you are redirected to the payment site, and here you can select the English language:

| pagoPA | Libera Universita' di Bolzano<br>/RFS/RF43 1149 233/100.00<br>100,00 € | Annulla |
|--------|------------------------------------------------------------------------|---------|
|        |                                                                        |         |
|        | pagoPA                                                                 |         |
|        | Entra con SPID                                                         |         |
|        | Non hai SPID? Scopri di più                                            |         |
|        | Entra con la tua email                                                 |         |
|        |                                                                        |         |

By clicking on "Annulla" you will close the payment procedure without completing it.

But if you want to go forth with the payment, click on "login with your e-mail" and reenter the email address, then go on until you reach the list of the payment methods.

Login with your email

## Payment methods:

Bank Account can only be used by Italian-bank customers.

From abroad we encourage to choose either "credit / debit card" or "Other payment methods", By choosing "other payment method" you will find payment methods such as Paypal, ApplePay, etc.)

| Libera Universita' di Bolzano<br>/RFS/RF43 1149 233/100.00<br>100,00 € |  |
|------------------------------------------------------------------------|--|
| How would you like to pay?                                             |  |
| Bank account                                                           |  |
| Other payment methods                                                  |  |

Once you have chosen the preferred method, you can complete the payment procedure.

For furthermore assistance, please contact our call center on the following number: +39 081 19737265. You can get support if you have issues with the payment.